| Create a Firmware Update CD                                                                                                    |                                                                                                    |
|----------------------------------------------------------------------------------------------------|----------------------------------------------------------------------------------------------------|
| <ol> <li>Double-click on the file you<br/>downloaded. It is a self-extracting<br/>".exe" file.</li> <li>Copy the firmware update file (the<br/>file that ends in ".FRM") to a folder on<br/>your hard drive. The file name and<br/>size may vary from the example<br/>shown here.</li> <li>Do Not rename or modify the file in<br/>any way. Doing so may cause it to be<br/>loaded improperly, resulting in an<br/>inoperative or unresponsive Blu-ray<br/>Disc Recorder/DVD Recorder.</li> </ol> | Polders X<br>PANA, DVD FRM<br>PANA, DVD FRM<br>PANA, DVD |
| <ul> <li>2. Place the mouse cursor on the firmware file ending in ".FRM" and "right click." Select "send to", and then select the CD-R writing device installed in your PC.</li> <li>If "send to" does not appear as an option, enable "CD Writing" in the XP control panel.</li> </ul>                                                                                                    | Add to Pane, drid.row*         Add to Pane, drid.row*         Compress and email         Compress to Pane, drid.row* and email         WinZp         Send To         Cut         Copy         Create Shortout         Delete         Remaine         Properties         WinZp         Bette         Compressed (apped) Folder         Q         WinZp         Send To         Cut         Cut         Cut         Cut         Cut         Q         Delete         Remaine         WinZp         Properties                                                                                                    |
| <ul> <li>3. Windows XP will display a notice in the lower portion of the screen alerting you that you have files waiting to be written to a CD-R.</li> <li>Click on the box. Click on the box when it appears.</li> </ul>                                                                                                    | Vou have files waiting to be written to the CD.<br>To see the files now, click this balloon.                                                                                                    |
| 4. Select "Write These Files to CD."<br>That's it. In just a few minutes the<br>CD-R will be created and you'll be<br>ready to install the firmware into your<br>Panasonic Blu-ray Disc Recorder/<br>DVD Recorder.                                                                                                    | CD Writing Tasks                                                                                                    |
| 5. Please proceed to the "Install the firmware update".                                                                                                    |                                                                                                    |